## Aktualizacja oprogramowania eDokumenty w systemie Windows.

Pobieramy paczkę do aktualizacji (ZIP) z serwera FTP (<u>"Iftp://dev.bnet.pl</u>)

Wykonujemy kopię public\_html - standardowo znajduje się w katalogu C:\Program Files\BetaSoft\eDokumenty zastępujemy public\_html katalogiem wypakowanym z paczki aktualizacyjnej

0

(Rys.1)

Uruchamiamy w oknie przeglądarki <a>[http://localhost/apps/upgrade/</a>

**Uwaga!** aktualizacja systemu eDokumenty musi być wykonana przez Użytkownika, który posiada uprawnienia administratora w systemie operacyjnym oraz systemie eDokumenty.

0

(Rys.2)

Należy wyłączyć sytem eDokumenty (Rys.3) co spowoduje wylogowanie użytkowników (pojawi się monit trwa aktualizacja systemu)

0

(Rys.3)

Należy wykonać kopię bazy danych oraz repozytorium (Rys.4) (patrz wykonywanie kopii)

0

(Rys.4)

Wybieramy z menu pozycję Wykonywanie patchy, wybieramy wersję patchy oraz klikamy przycisk załaduj (Rys.5)

0

(Rys.5)

Po załadowaniu patchy do wykonania sortujemy je rosnąco i zaczynamy je wykonywać dwuklikiem od najniższego (Rys.6)

0

(Rys.6)

Zatwierdzamy wykonanie patcha. (Rys.7)

0 (Rys.7)

Po zatwierdzeniu wykonania patcha pojawi się okno z przebiegiem jego wykonania oraz informacją czy został wykonany poprawnie. Zamykamy okno przyciskiem zamknij, Wracamy do etapu 6 (*Rys.6*) i wykonujemy następne.

Uwaga! Należy wykonać wszystkie patche z danej paczki.

## 0

(Rys.8)

Po zakończeniu wykonywania patchy wybieramy z menu pozycję (Załączenie systemu) i przyciskiem (załącz) włączamy go.(Rys.9)

0 (*Ry*s.9)